## Archiwizacja wiadomości w dzienniku elektronicznym Vulcan

- 1. Przechodzimy na stronę <u>https://uonetplus.vulcan.net.pl/gliwice</u>,logujemy się do dziennika i przechodzimy do naszej skrzynki z wiadomościami.
- 2. W pierwszej kolejności otwieramy skrzynkę Odbiorcze.

| Wadomości Nowo Wład                                                                                                    | domość Opcje<br>visikana                                                                                                    |       |                      | 🖨 Wyłoguj<br>🐔 Start |
|----------------------------------------------------------------------------------------------------|----------------------------------------------------------------------------------------------------|-------|----------------------|----------------------|
| Electrical and a second and a second an | Octo         Octo           TM1 and online         Octo           Columnate (Print) date (Usu)         Octo           O         Octo           O         Octo | Tenat | Załęznik Otrzynano – |                      |
|                                                                                                    |                                                                                                    |       |                      |                      |

3. Zaznaczamy opcję jak na poniższym oknie, a następnie klikamy "Zaznacz wszystkie"

|                                                                                                    | xowitaina                                          |       |                        |              |
|----------------------------------------------------------------------------------------------------|----------------------------------------------------|-------|------------------------|--------------|
| Cdebrane (2)                                                                                                    | Lista wiadomości<br>Odpowiedz Prześlij dalej Usuci |       |                        |              |
| - 🕍 W ubiegłym tygodniu                                                                                                    | Nadawca                                            | Temat | Załączniki Otrzymano 🕶 |              |
| <ul> <li>Dwa tygodnie temu (1)</li> <li>Trzy twodnie temu (1)</li> </ul>                                                                                                    |                                                    |       |                        |              |
| Starsze                                                                                                    |                                                    |       |                        |              |
| Wysłane                                                                                                    |                                                    |       |                        |              |
| W tym tygodniu                                                                                                    |                                                    |       |                        |              |
| <ul> <li>W ubiegrym tygodru</li> <li>Dwa tygodnie terus</li> </ul>                                                                                                    |                                                    |       |                        |              |
| Trzy tygodnie temu                                                                                                    |                                                    |       |                        |              |
| Usunięte                                                                                                    | Treść wiadomości                                   |       |                        |              |
| <ul> <li>Dzisiaj</li> <li>W tym tymodraku</li> </ul>                                                                                                    |                                                    |       |                        |              |
| W ubiegłym tygodniu                                                                                                    |                                                    |       |                        |              |
| <ul> <li>B Dwa tygodnie temu</li> <li>Trzy tygodnie temu</li> </ul>                                                                                                    |                                                    |       |                        |              |
| Starsze                                                                                                    |                                                    |       |                        |              |
|                                                                                                    |                                                    |       |                        |              |
|                                                                                                    |                                                    |       |                        |              |
|                                                                                                    |                                                    |       |                        |              |
|                                                                                                    |                                                    |       |                        |              |
|                                                                                                    |                                                    |       |                        |              |
|                                                                                                    |                                                    |       |                        |              |
|                                                                                                    |                                                    |       |                        |              |
|                                                                                                    |                                                    |       |                        |              |
|                                                                                                    |                                                    |       |                        |              |
|                                                                                                    |                                                    |       |                        |              |
|                                                                                                    |                                                    |       |                        |              |
| II CAN an a s                                                                                                    |                                                    |       |                        | - 10 ×       |
| ULCAN SD. Z O. O., Uonet+, wer                                                                                                    | (5)a 20.06.0007.37788                              |       |                        | POINTYKA DYW |
| Lista wiadomości                                                                                                    |                                                    |       |                        |              |
| Odpowiedz Prześlij dalej Usu                                                                                                    | uń                                                 |       |                        | i            |
| Nadawca                                                                                                    |                                                    |       |                        |              |
| ©√ Zaznacz wszystkie                                                                                                    |                                                    |       |                        |              |
|                                                                                                    |                                                    |       |                        |              |
|                                                                                                    |                                                    |       |                        |              |
| 3× Odznacz wszystkie                                                                                                    |                                                    |       |                        |              |
| 3× Odznacz wszystkie                                                                                                    |                                                    |       |                        |              |
| Odznacz wszystkie                                                                                                    |                                                    |       |                        |              |
| Ovince zaziscene                                                                                                    |                                                    |       |                        |              |
| Como canaceme Como canaceme C                                                                                                    |                                                    |       |                        |              |
| Odmaczwszystkie                                                                                                    |                                                    |       |                        |              |
| Como casa accesse     Como casa accesse     Como casa accesse     Como casa accesse     Como casa accesse     Como casa accesse     Como casa accesse     Como casa accesse     Como casa accesse                                                                                                    |                                                    |       |                        |              |
| Como zalistvile     Como zalistvile     Como zalistvile     Como zalistvile     Como zalistvile     Como zalistvile     Como zalistvile     Como zalistvile     Como zalistvile     Como zalistvile     Como zalistvile                                                                                                    |                                                    |       |                        |              |
| Conno zaslačka je      Adnacz wszystke      Conno zaslačka je      Conno zaslačka je                                                                                                    |                                                    |       |                        |              |
| Codmacz wszystke                                                                                                    |                                                    |       |                        |              |
| V Odmacz wszyskie                                                                                                    |                                                    |       |                        |              |
| Odmacz wszystke                                                                                                    |                                                    |       |                        |              |
| Colored wateries                                                                                                    |                                                    |       |                        |              |
| Odracz wszyske     Odracz wszyske     Treść wiadomości                                                                                                    |                                                    |       |                        |              |
| Concessionation Concessionation Concessionati                                                                                                    |                                                    |       |                        |              |
| Control consistence Control consistence Control Control Contr                                                                                                    |                                                    |       |                        |              |
| Volto zastracie in<br>Volto zastracie in<br>Volto |                                                    |       |                        |              |
| Colorad with the left of the left of                                                                                                    |                                                    |       |                        |              |
| Odracz wszyske     Odracz wszyske     Treść wiadomości                                                                                                    |                                                    |       |                        |              |
| Odract wsryste                                                                                                    |                                                    |       |                        |              |
| Concernation of the second second se                                                                                                    |                                                    |       |                        |              |
| Constant way the second second secon                                                                                                    |                                                    |       |                        |              |
| Concerning of the second second secon                                                                                                    |                                                    |       |                        |              |
| Odracz wszyske     Odracz wszyske     Tresć wszdomości                                                                                                    |                                                    |       |                        |              |
| Control Control Contr                                                                                                    |                                                    |       |                        |              |
| Treeć wiadomości                                                                                                    |                                                    |       |                        |              |
| Vortico Landication                                                                                                    |                                                    |       |                        |              |

4. Wszystkie wiadomości otrzymają pomarańczowy kolor i w następnym kroku klikamy Drukuj

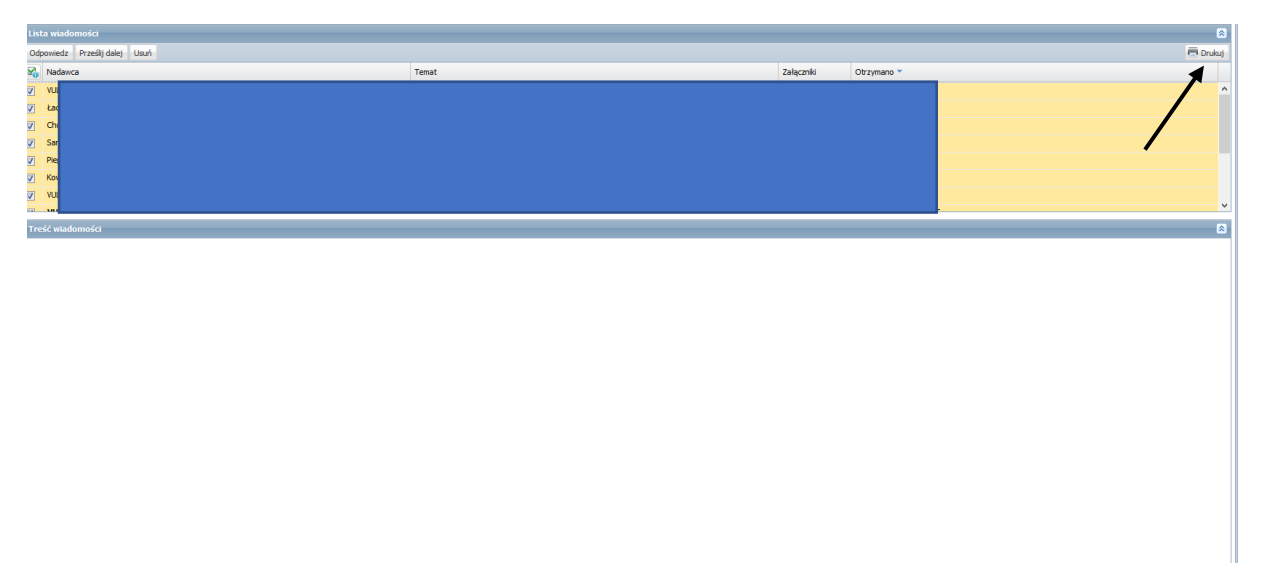

5. Rozpoczęcie się generowanie raportu z naszymi wiadomościami.

| Lista wiadomości                                                                                                    |        |           |            |        | Pobieranie przygotowanych plików 😥         |
|----------------------------------------------------------------------------------------------------|--------|-----------|------------|--------|--------------------------------------------|
| Odpowiedz Prześli dalet Usuń                                                                                                    |        |           | ā:         | Drukut | (12:03:07) Drukowanie raportu - Wiadomości |
| Madaman .                                                                                                    | Terret | Zalazmili | Observes 2 |        | kozpoczynanie                              |
| Notice           V         N           V         N | Tenst  | 24922780  | Carpines   | ~      |                                            |
| Treść wiadomości                                                                                                    |        |           |            | 8      |                                            |
|                                                                                                    |        |           |            |        |                                            |

6. W ostatnim kroku pobieramy gotowy raport klikając przycisk niebieskiej strzałki. WAŻNE! Wszystkie kroki z punktów 3-6 powtarzamy także dla wiadomości wysłanych jak i usuniętych. Wszystkie pliki z wiadomościami przetrzymujemy w bezpiecznych lokalizacjach.

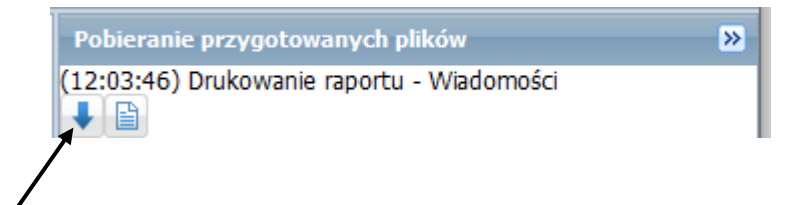